# ARDI INVESTMENT AND TRADING CO LTD

Registered office: Shop No. 3 Hemu Castle, Dadabhai Road, Near Gokhlibai School Vile Parle (W) Mumbai-400056, Maharashtra CIN: L65923MH1981PLC024912

Website: www.ardi.co.in Ph.: 022-28764128 Email id: compliancingardi@gmail.com

# **NOTICE** is hereby given that the **EXTRA ORDINARY GENERAL MEETING** of the members of **ARDI INVESTMENT AND TRADING CO LTD** ("the Company") will be held as scheduled below:

- Date  $: 15^{th}$  March, 2024
- Day : Friday
- Time : 11.30 AM
- Place : At registered office of the Company situated at Shop No. 3 Hemu Castle, Dadabhai Road, Near Gokhlibai School Vile Parle (W) Mumbai 400056

To transact the following business:

#### **SPECIAL BUSINESS:**

# **1.** To Shift the Registered office of the Company from State of Maharashtra to State of Gujarat:

To consider and, if thought fit, to pass, with or without modification(s), the following Special Resolution:

**"RESOLVED THAT** pursuant to the provisions of section 12, 13 and any other provisions applicable, if any, of the Companies Act, 2013 read with rules made thereunder ("the Act") and the relevant provisions of the Articles of Association of the Company, and subject to approval of the Central Government and such other approval(s), permission(s), sanction(s) and condition(s) as may be required from time to time under the provisions of the Act or under any other law for the time being in force, the consent of the members be and is hereby accorded for shifting of the Registered Office of the Company from the State of Maharashtra to State of Gujarat and existing Clause II of the Memorandum of Association of the Company be substituted and replaced by the following clause.

II. The Registered Office of the Company will be situated in the State of Gujarat.

**"RESOLVED FURTHER THAT** upon the aforesaid resolution becoming effective, the Registered Office of the Company be shifted from State of Maharashtra to State of Gujarat."

**"RESOLVED FURTHER THAT** any of the Directors of the Company be and are hereby severally authorized to do all such acts, deeds, filings, submissions, matters and things as deemed necessary and to sign/ execute and file/ submit all such documents, instruments, writings and returns with the Registrar of Companies (RoC) and any other statutory authority (ies), for the purpose of giving effect to this resolution with requisite professional assistance.

Place: Mumbai Date: 12-02-2024

#### BY ORDER OF THE BOARD OF DIRECTORS OF ARDI INVESTMENT AND TRADING CO LTD

Registered Office: Shop No. 3 Hemu Castle, Dadabhai Road, Near Gokhlibai School Vile Parle (W) Mumbai MH 400056

SD/-Gautam P. Sheth Managing Director DIN: 06748854

#### NOTES:

1. A MEMBER ENTITLED TO ATTEND AND VOTE AT THE MEETING IS ENTITLED TO APPOINT PROXY OR PROXIES TO ATTEND AND, TO VOTE INSTEAD OF HIMSELF AND SUCH PROXY NEED NOT BE A MEMBER OF THE COMPANY. A PERSON CAN ACT AS PROXY ON BEHALF OF MEMBERS NOT EXCEEDING 50 (FIFTY) AND HOLDING IN THE AGGREGATE NOT MORE THAN 10% OF THE TOTAL SHARE CAPITAL OF THE COMPANY CARRYING VOTING RIGHTS. A MEMBER HOLDING MORE THAN 10% OF THE TOTAL SHARE CAPITAL OF THE COMPANY CARRYING VOTING RIGHTS MAY APPOINT A SINGLE PERSON AS PROXY AND SUCH PERSON SHALL NOT ACT AS A PROXY FOR ANY OTHER SHAREHOLDER.

The instrument of Proxy in order to be effective, must be deposited at the Registered Office of the Company, duly completed and signed, not less than 48 hours before the commencement of the meeting. A Proxy form is sent herewith. Proxy form submitted on behalf of the Companies, Societies, etc. must be supported by an appropriate resolution / authority, as applicable.

- **2.** Corporate members intending to send their authorised representatives to attend the Meeting are requested to send to the Company, a certified copy of Board Resolution/ Authorization document authorising their representative to attend and vote on their behalf at the EOGM.
- **3.** The Securities and Exchange Board of India (SEBI) has mandated the submission of Permanent Account Number (PAN) by every participant in securities market. Members holding shares in electronic form are, therefore, requested to submit the PAN to their DPs with whom they are maintaining their demat accounts and members holding shares in physical form to the Company / RTA.
- **4.** Members seeking any information with regard to accounts are requested to write to the Company at least 10 days before the meeting so as to enable the management to keep the information ready.
- **5.** The Shareholders holding Shares in Physical form are advised to seek their shareholding changed to dematerialized form since in terms of SEBI and Stock Exchange guidelines no physical shares can be traded in the Stock Exchanges.
- 6. This is to bring to the notice of the Shareholders that the request for effecting transfer of securities held in Physical form (except in case of transmission or transposition) would not be entertained and shall not be processed by the Company/RTA of the Company w.e.f. 5th December, 2018 pursuant to SEBI Notification No. SEBI/LAD-NRO/GN/2018/24 dated 8th June, 2018. Hence Shareholders are advised to get their physical shares transferred / dematerialized.
- **7.** Pursuant to Section 72 of the Companies Act, 2013, members holding shares in physical form may file nomination in the prescribed Form SH-13 and for cancellation / variation in nomination in the prescribed Form SH-14 with the Company's RTA. In respect of shares held in electronic / demat form, the nomination form may be filed with the respective Depository Participant.
- 8. In case of joint holders attending the Meeting, only such joint holder who is higher in the order of

names will be entitled to vote.

- **9.** The members are requested to intimate to the Company, queries, if any, at least 10 days before the date of the meeting to enable the management to keep the required information available at the meeting.
- **10.** Members are requested to notify immediately any change in their addresses and/or the Bank Mandate details to the Company's Registrars and Share Transfer Agents, SKYLINE FINANCIAL SERVICES PVT. LTD for shares held in physical form and to their respective Depository Participants (DP) for shares held in electronic form.
- **11.** The Ministry of Corporate Affairs (vide circular nos. 17/2011 and 18/2011 dated April 21, 2011 and April 29, 2011 respectively) has undertaken a "Green Initiative in Corporate Governance" and allowed companies to share documents with its shareholders through an electronic mode. A Stock Exchanges permits companies to send soft copies of the Notice of EOGM to all those shareholders who have registered their email address for the said purpose. Members are requested to support this Green Initiative by registering / updating their email address for receiving electronic communication.
- **12.** All the Documents referred to in the notice are open for inspection at the registered office of the Company between 11 A.M. to 5.00 P.M on any working day prior to the day of meeting and will also be available at the meeting venue on the date of meeting.

### 13. Procedure of Voting at the EOGM

In addition to the remote e-voting facility as described below, the company shall arrange voting facility at the venue of EOGM through Ballot Paper and the members attending the meeting, who have not already cast their votes by remote e-voting, will be able to exercise their right at the meeting. Members who have cast their votes by remote e-voting prior to the meeting may attend the meeting, but shall not be entitled to cast their vote again. Members will need to write on the ballot paper, inter alia, relevant Folio No., DP ID & Client ID and number of shares held etc.

#### 1. E-Voting Facility:

a) Pursuant to the provisions of Section 108 of the Companies Act, 2013 read with Rule 20 of the Companies (Management and Administration) Rules, 2014 (as amended) and Regulation 44 of SEBI (Listing Obligations & Disclosure Requirements) Regulations 2015 (as amended), the Circulars issued by the Ministry of Corporate Affairs dated 8 April 2020, 13 April 2020 and 5 May 2020 and the Secretarial Standard on General Meetings (SS-2) issued by the ICSI, as amended, the Company is pleased to provide to the members the facility of 'remote e-voting' (e-voting from a place other than venue of EOGM) to exercise their vote at the EOGM and accordingly business as mentioned in this Notice shall be transacted through e-voting. Necessary arrangements have been made by the Company with National Securities Depository Limited (NSDL) as the Authorised e-voting agency for facilitating voting through electronic means. The facility of casting votes by a member using remote e-voting as well as e-voting system on the date of the EOGM will be provided by NSDL. The Company has appointed CS Ajit M. Santoki, Partner of Shah & Santoki Associates, Practicing Company Secretary (Membership No. FCS: 4189; CP No: 2539), to act as the Scrutinizer for conducting the remote e- voting process as well as the e-voting system on the date of the EOGM, in a fair and transparent manner.

- b) Members whose names are recorded in the Register of Members or in the Register of Beneficial Owners maintained by the Depositories as on the Cut-off date i.e. Friday, 08<sup>th</sup> March, 2024, shall be entitled to avail the facility of remote e-voting system. A person who is not a member as on the cut-off date should treat this notice for information purpose only.
- 2. <u>The instructions for shareholders voting electronically are as under:</u>

The remote e-voting period begins on March 12<sup>th</sup>, 2024 at 09:00 A.M. and ends on March 14<sup>th</sup>, 2024 at 05:00 P.M. The remote e-voting module shall be disabled by NSDL for voting thereafter. The Members, whose names appear in the Register of Members / Beneficial Owners as on the record date (cutoff date) i.e. March 08<sup>th</sup>, 2024, may cast their vote electronically. The voting right of shareholders shall be in proportion to their share in the paid-up equity share capital of the Company as on the cut-off date, being March 08<sup>th</sup>, 2024.

### How do I vote electronically using NSDL e-Voting system?

The way to vote electronically on NSDL e-Voting system consists of "Two Steps" which are mentioned below:

# Step 1: Access to NSDL e-Voting system

# A) Login method for e-Voting for Individual shareholders holding securities in demat mode

In terms of SEBI circular dated December 9, 2020 on e-Voting facility provided by Listed Companies, Individual shareholders holding securities in demat mode are allowed to vote through their demat account maintained with Depositories and Depository Participants. Shareholders are advised to update their mobile number and email Id in their demat accounts in order to access e-Voting facility.

Login method for Individual shareholders holding securities in demat mode is given below:

| Type of shareholders    | Login Method                                                           |  |  |  |
|-------------------------|------------------------------------------------------------------------|--|--|--|
| Individual Shareholders | 1. Existing <b>IDeAS</b> user can visit the e-Services website of NSDL |  |  |  |
| holding securities in   | Viz. https://eservices.nsdl.com either on a Personal Computer          |  |  |  |
| demat mode with NSDL.   | or on a mobile. On the e-Services home page click on the               |  |  |  |
|                         | "Beneficial Owner" icon under "Login" which is availabl                |  |  |  |
|                         | under 'IDeAS' section , this will prompt you to enter your             |  |  |  |
|                         | existing User ID and Password. After successful authentication,        |  |  |  |
|                         | you will be able to see e-Voting services under Value added            |  |  |  |
|                         | services. Click on "Access to e-Voting" under e-Voting services        |  |  |  |
|                         | and you will be able to see e-Voting page. Click on company            |  |  |  |
|                         | name or <b>e-Voting service provider i.e. NSDL</b> and you will be     |  |  |  |

|                                                                          | <ul> <li>re-directed to e-Voting website of NSDL for casting your vote during the remote e-Voting period. If you are not registered for IDeAS e-Services, option to register is available at https://eservices.nsdl.com. Select "Register Online for IDeAS Portal" or click at https://eservices.nsdl.com/SecureWeb/IdeasDirectReg.jsp</li> <li>2. Visit the e-Voting website of NSDL. Open web browser by typing the following URL: https://www.evoting.nsdl.com/ either on a Personal Computer or on a mobile. Once the home page of e-Voting system is launched, click on the icon "Login" which is available under 'Shareholder/Member' section. A new screen will open. You will have to enter your User ID (i.e. your sixteen digit demat account number hold with NSDL), Password/OTP and a Verification Code as shown on the screen. After successful authentication, you will be redirected to NSDL Depository site wherein you can see e-Voting page. Click on company name or e-Voting service provider i.e. NSDL and you will be redirected to e-Voting period.</li> <li>3. Shareholders/Members can also download NSDL Mobile App "NSDL Speede" facility by scanning the QR code mentioned below for seamless voting experience.</li> </ul> |
|--------------------------------------------------------------------------|----------------------------------------------------------------------------------------------------|
|                                                                          | App Store Google Play                                                                                                    |
| Individual Shareholders<br>holding securities in<br>demat mode with CDSL | <ol> <li>Existing users who have opted for Easi / Easiest, they can login through their user id and password. Option will be made available to reach e-Voting page without any further authentication. The URL for users to login to Easi / Easiest are https://web.cdslindia.com/myeasi/home/login or www.cdslindia.com and click on New System Myeasi.</li> <li>After successful login of Easi/Easiest the user will be also</li> </ol>                                                                                                    |
|                                                                          | <ul> <li>able to see the E Voting Menu. The Menu will have links of e-Voting service provider i.e. NSDL. Click on NSDL to cast your vote.</li> <li>3. If the user is not registered for Easi/Easiest, option to register is available at <a href="https://web.cdslindia.com/myeasi/Registration/EasiRegistration/EasiRegistration">https://web.cdslindia.com/myeasi/Registration/EasiRegist</a> ration</li> </ul>                                                                                                    |

|                                                                                                    | 4. Alternatively, the user can directly access e-Voting page by providing demat Account Number and PAN No. from a link in <u>www.cdslindia.com</u> home page. The system will authenticate the user by sending OTP on registered Mobile & Email as recorded in the demat Account. After successful authentication, user will be provided links for the respective ESP i.e. <b>NSDL</b> where the e-Voting is in progress.                                                                                                    |  |
|----------------------------------------------------------------------------------------------------|----------------------------------------------------------------------------------------------------|--|
| Individual Shareholders<br>(holding securities in<br>demat mode) login<br>through their depository<br>participants | You can also login using the login credentials of your demar<br>account through your Depository Participant registered with<br>NSDL/CDSL for e-Voting facility. upon logging in, you will be<br>able to see e-Voting option. Click on e-Voting option, you wil<br>be redirected to NSDL/CDSL Depository site after successfu<br>authentication, wherein you can see e-Voting feature. Click or<br>company name or e-Voting service provider i.e. NSDL and you<br>will be redirected to e-Voting website of NSDL for casting your<br>vote during the remote e-Voting period |  |

**Important note:** Members who are unable to retrieve User ID/ Password are advised to use Forget User ID and Forget Password option available at abovementioned website.

Helpdesk for Individual Shareholders holding securities in demat mode for any technical issues related to login through Depository i.e. NSDL and CDSL.

| Login type                                                         | Helpdesk details                                                                                                    |  |  |
|--------------------------------------------------------------------|----------------------------------------------------------------------------------------------------|--|--|
| Individual Shareholders holding securities in demat mode with NSDL | Members facing any technical issue in login can<br>contact NSDL helpdesk by sending a request at<br><u>evoting@nsdl.co.in</u> or call at toll free no.: 1800<br>1020 990 and 1800 22 44 30  |  |  |
| Individual Shareholders holding securities in demat mode with CDSL | Members facing any technical issue in login can<br>contact CDSL helpdesk by sending a request at<br><u>helpdesk.evoting@cdslindia.com</u> or contact at<br>022- 23058738 or 022-23058542-43 |  |  |

# B) Login Method for e-Voting shareholders other than Individual shareholders holding securities in demat mode and shareholders holding securities in physical mode.

#### How to Log-in to NSDL e-Voting website?

- 1. Visit the e-Voting website of NSDL. Open web browser by typing the following URL: <u>https://www.evoting.nsdl.com/</u> either on a Personal Computer or on a mobile.
- 2. Once the home page of e-Voting system is launched, click on the icon "Login" which is available under 'Shareholder/Member' section.
- 3. A new screen will open. You will have to enter your User ID, your Password/OTP and a Verification Code as shown on the screen.

Alternatively, if you are registered for NSDL eservices i.e. IDEAS, you can log-in at <u>https://eservices.nsdl.com/</u> with your existing IDEAS login. Once you log-in to NSDL eservices after using your log-in credentials, click on e-Voting and you can proceed to Step 2 i.e. Cast your vote electronically.

4. Your User ID details are given below :

| Manner of holding shares i.e. Demat                        | Your User ID is:                                                                                                    |  |  |
|------------------------------------------------------------|----------------------------------------------------------------------------------------------------|--|--|
| (NSDL or CDSL) or Physical                                 |                                                                                                    |  |  |
| a) For Members who hold shares in demat account with NSDL. | 8 Character DP ID followed by 8 Digit<br>Client ID<br>For example if your DP ID is IN300*** and<br>Client ID is 12***** then your user ID is<br>IN300***12*****. |  |  |
| b) For Members who hold shares in demat account with CDSL. | 16 Digit Beneficiary ID<br>For example if your Beneficiary ID is<br>12************ then your user ID is<br>12********                                            |  |  |
| c) For Members holding shares in Physical Form.            | EVEN Number followed by Folio Numb<br>registered with the company<br>For example if folio number is 001*** a<br>EVEN is 101456 then user ID<br>101456001***      |  |  |

- 5. Password details for shareholders other than Individual shareholders are given below:
  - a) If you are already registered for e-Voting, then you can user your existing password to login and cast your vote.
  - b) If you are using NSDL e-Voting system for the first time, you will need to retrieve the 'initial password' which was communicated to you. Once you retrieve your 'initial password', you need to enter the 'initial password' and the system will force you to change your password.
  - c) How to retrieve your 'initial password'?
    - (i) If your email ID is registered in your demat account or with the company, your 'initial password' is communicated to you on your email ID. Trace the email sent to you from NSDL from your mailbox. Open the email and open the attachment i.e. a .pdf file. Open the .pdf file. The password to open the .pdf file is your 8 digit client ID for NSDL account, last 8 digits of client ID for CDSL account or folio number for shares held in physical form. The .pdf file contains your 'User ID' and your 'initial password'.
    - (ii) If your email ID is not registered, please follow steps mentioned below in **process for those shareholders whose email ids are not registered.**
- 6. If you are unable to retrieve or have not received the "Initial password" or have forgotten your password:
  - a) Click on "<u>Forgot User Details/Password</u>?"(If you are holding shares in your demat account with NSDL or CDSL) option available on <u>www.evoting.nsdl.com</u>.
  - b) **<u>Physical User Reset Password?</u>**" (If you are holding shares in physical mode) option available on <u>www.evoting.nsdl.com</u>.
  - c) If you are still unable to get the password by aforesaid two options, you can send a request at <u>evoting@nsdl.co.in</u> mentioning your demat account number/folio number, your PAN, your name and your registered address etc.

- d) Members can also use the OTP (One Time Password) based login for casting the votes on the e-Voting system of NSDL.
- 7. After entering your password, tick on Agree to "Terms and Conditions" by selecting on the check box.
- **S** 8. Now, you will have to click on "Login" button.

t

p

 $\overline{\mathbf{e}}$  9. After you click on the "Login" button, Home page of e-Voting will open.

# 2: Cast your vote electronically on NSDL e-Voting system

#### How to cast your vote electronically on NSDL e-Voting system?

- 1. After successful login at Step 1, you will be able to see all the companies "EVEN" in which you are holding shares and whose voting cycle
- 2. Select "EVEN" of company for which you wish to cast your vote during the remote e-Voting period
- 3. Now you are ready for e-Voting as the Voting page opens.
- 4. Cast your vote by selecting appropriate options i.e. assent or dissent, verify/modify the number of shares for which you wish to cast your vote and click on "Submit" and also "Confirm" when prompted.
- 5. Upon confirmation, the message "Vote cast successfully" will be displayed.
- 6. You can also take the printout of the votes cast by you by clicking on the print option on the confirmation page.
- 7. Once you confirm your vote on the resolution, you will not be allowed to modify your vote.

#### **General Guidelines for shareholders**

- Institutional shareholders (i.e. other than individuals, HUF, NRI etc.) are required to send scanned copy (PDF/JPG Format) of the relevant Board Resolution/ Authority letter etc. with attested specimen signature of the duly authorized signatory (ies) who are authorized to vote, to the Scrutinizer by e-mail to <u>ajitsantoki@gmail.com</u> with a copy marked to <u>evoting@nsdl.co.in</u>. Institutional shareholders (i.e. other than individuals, HUF, NRI etc.) can also upload their Board Resolution / Power of Attorney / Authority Letter etc. by clicking on "Upload Board Resolution / Authority Letter" displayed under "e-Voting" tab in their login.
- 2. It is strongly recommended not to share your password with any other person and take utmost care to keep your password confidential. Login to the e-voting website will be disabled upon five unsuccessful attempts to key in the correct password. In such an event, you will need to go through the "Forgot User Details/Password?" or "Physical

<u>User Reset Password?</u>" option available on www.evoting.nsdl.com to reset the password.

 In case of any queries, you may refer the Frequently Asked Questions (FAQs) for Shareholders and e-voting user manual for Shareholders available at the download section of <u>www.evoting.nsdl.com</u> or call on toll free no.: 1800 1020 990 and 1800 22 44 30 or send a request to Ms. Sarita Mote at <u>evoting@nsdl.co.in</u>

Process for those shareholders whose email ids are not registered with the depositories/ company for procuring user id and password and registration of e mail ids for e-voting for the resolutions set out in this notice:

- a) In case shares are held in physical mode please provide Folio No., Name of shareholder, scanned copy of the share certificate (front and back), PAN (self attested scanned copy of PAN card), AADHAR (self attested scanned copy of Aadhar Card) by email to <u>compliancingardi@gmail.com</u>.
- b) In case shares are held in demat mode, please provide DPID-CLID (16 digit DPID + CLID or 16 digit beneficiary ID), Name, client master or copy of Consolidated Account statement, PAN (self attested scanned copy of PAN card), AADHAR (self attested scanned copy of Aadhar Card) to (compliancingardi@gmail.com). If you are an Individual shareholders holding securities in demat mode, you are requested to refer to the login method explained at step 1 (A) i.e. Login method for e-Voting for Individual shareholders holding securities in demat mode.
- c) Alternatively shareholder/members may send a request to <u>evoting@nsdl.co.in</u> for procuring user id and password for e-voting by providing above mentioned documents.
- d) In terms of SEBI circular dated December 9, 2020 on e-Voting facility provided by Listed Companies, Individual shareholders holding securities in demat mode are allowed to vote through their demat account maintaitinizened with Depositories and Depository Participants. Shareholders are required to update their mobile number and email ID correctly in their demat account in order to access e-Voting facility.
- 1. The Scrutinizer after conclusion of voting at the EOGM, first count the votes cast at the meeting and unblock the votes cast through remote e-voting in presence of at least two witnesses not in the employment of the company and shall make within 48 hours of the conclusion of the EOGM a Consolidated Scrutinizer's Report of the total votes cast in favour or against or invalid votes, if any, forthwith to the Chairman of the Company or any other director or person authorised, who shall countersign the same and declare the result of the voting forthwith.
- 2. The results so declared along with Scrutiniser's Report shall be placed on the Company's website i.e <u>www.ardi.co.in</u> and on the website of NSDL i.e. <u>www.nsdl.co.in</u> and shall also be disseminated on the website of Stock Exchanges, where the Company's shares are listed.
- 3. Members holding shares in electronic form must inform about change in address to their respective Depository Participant only and not to the Company or the Company's Registrar and Transfer Agent.

#### **EXPLANATORY STATEMENT PURSUANT TO SECTION 102 OF THE COMPANIES ACT, 2013**

## Item Number 1.

#### Shifting of Registered office from State of Maharashtra to State of Gujarat:

Ardi Investment and Trading Co. Limited having its registered office at State of Maharashtra. For the better control, cost conservation and centralized attention shifting of Registered office from Maharashtra State to Gujarat State is the benefits for the Company. And such change would help the Directors of the Company to guide the Company more effectively and efficiently and also result in operational convenience.

Pursuant to the Section 12 and section 13 of the Companies Act, 2013, shifting of the Registered Office from one state to another state and for alteration of the Memorandum of Association, subject to the approval of members of the Company is by a special resolution and of Central Government.

In the view of the above, the Board hereby recommends Item No. 1 for your approval as a special resolution.

None of the Directors of the Company including their relatives are, in any way, concerned or interested financially or otherwise, in the proposed resolution.

The Board recommends that the resolution set out at these items be passed as Special Resolution

#### Place: Mumbai Date: 12-02-2024

#### BY ORDER OF THE BOARD OF DIRECTORS OF ARDI INVESTMENT AND TRADING CO LTD

Registered Office: Shop No. 3 Hemu Castle, Dadabhai Road, Near Gokhlibai School Vile Parle (W) Mumbai MH 400056

SD/-GAUTAM P SHETH MANAGING DIRECTOR DIN: 06748854

### Route Map to the Venue of Extra Ordinary General Meeting

#### ARDI INVESTMENT AND TRADING CO LTD Shop No. 3 Hemu Castle, Dadabhai Road, Near Gokhlibai School Vile Parle (W) Mumbai - 400056

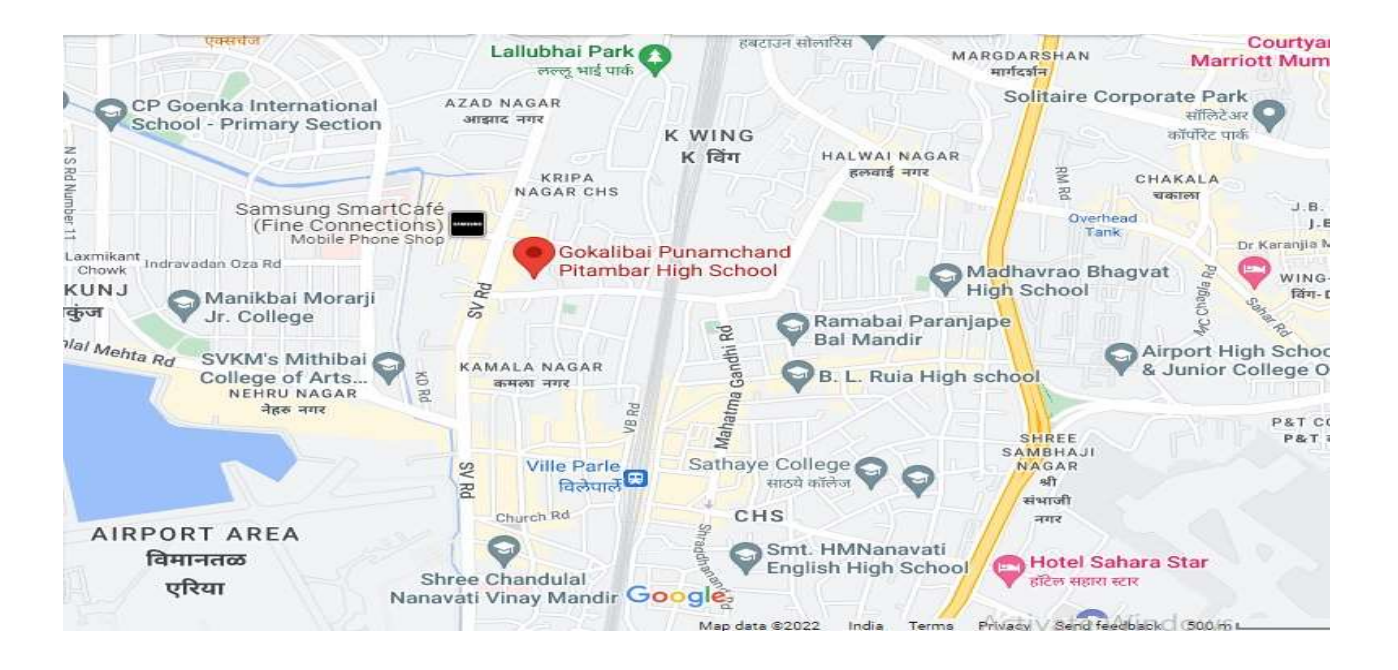

# ARDI INVESTMENT AND TRADING CO LTD

**Registered office:** Shop No. 3 Hemu Castle, Dadabhai Road, Near Gokhlibai School Vile Parle (W) Mumbai-400056, Maharashtra **CIN: L65923MH1981PLC024912** 

Website: www.ardi.co.in Ph.: 022-28764128 Email id: compliancingardi@gmail.com

Extra Ordinary General Meeting – Friday, 15th March, 2024

# ATTENDANCE SLIP/ BALLOT PAPER

| Folio No. /Client Id:   |  |
|-------------------------|--|
| Name of Shareholder:    |  |
| Address of Shareholder: |  |

I, hereby record my presence at the Extra Ordinary General Meeting of the Company to be held on Friday, 15th March, 2024 at 11.30 AM at Shop No. 3 Hemu Castle, Dadabhai Road, Near Gokhlibai School Vile Parle Mumbai 400056.

As I attend and vote (on poll) for me, on my behalf at the Extra Ordinary General Meeting of the Company to be held on – Friday, 15th March, 2024 at 11.30 AM at Shop No. 3 Hemu Castle, Dadabhai Road, Near Gokhlibai School Vile Parle (W) Mumbai City MH 400056 India and at any adjournment thereof in respect of such resolutions as are indicated below:

| Sr.<br>No.   | Resolution                                                                      | VOTING |         |
|--------------|---------------------------------------------------------------------------------|--------|---------|
| <b>SPE</b> ( | TAL BUSINESS                                                                    | FOR    | AGAINST |
| 1.           | Shifting of Registered office from State of Maharashtra to State of<br>Gujarat. |        |         |

# Signature of the Member Notes:

- A. Only Member/Proxy can attend the meeting. No minors would be allowed at the meeting.
- B. Member/Proxy who wishes to attend the meeting must bring this attendance slip to the meeting and hand over at the entrance duly filled in and signed.

# ARDI INVESTMENT AND TRADING CO LTD

Registered office: Shop No. 3 Hemu Castle, Dadabhai Road,

Near Gokhlibai School Vile Parle (W) Mumbai-400056, Maharashtra

# CIN: L65923MH1981PLC024912

Website: www.ardi.co.in Ph.: 022-28764128 Email id: <u>compliancingardi@gmail.com</u>

# Form MGT-11

**Proxy Form/Ballot Paper** 

[Pursuant to section 105(6) of Companies Act, 2013 and rule 19(3) of Companies (Management and Administration) Rules, 2014]

## Extra Ordinary General Meeting - Friday, 15th March, 2024

| Name of the shareholder(s):                                                      |                        |         | Registered Address:     |  |  |
|----------------------------------------------------------------------------------|------------------------|---------|-------------------------|--|--|
| E-mail ID:                                                                       | Folio No ./Client Id : | DP ID : |                         |  |  |
| I/We, being member(S) of <b>Ardi Investment And Trading Co Limited</b> , holding |                        |         |                         |  |  |
| A: Name                                                                          | any, nor oby appoint   |         |                         |  |  |
| Address:<br>E-mail ID:                                                           | Signature              |         | Or failing him/her      |  |  |
| B: Name<br>Address:<br>F-mail ID:                                                | Signature              |         | <br>Or failing him /her |  |  |
| C: Name                                                                          | oignature              |         |                         |  |  |
| Address:<br>E-mail ID:                                                           | Signature              |         | Or failing him/her      |  |  |

As my/our proxy to attend and vote (on poll) for me/us, on my/our behalf at the Extra Ordinary General Meeting of the Company to be held on – Friday, 15th March, 2024 at 11.30 AM at Shop No. 3 Hemu Castle, Dadabhai Road, Near Gokhlibai School Vile Parle (W) Mumbai City MH 400056 India and at any adjournment thereof in respect of such resolutions as are indicated below:

| Sr.<br>No.   | Resolution                                                                   | VOTING |         |
|--------------|------------------------------------------------------------------------------|--------|---------|
| <b>SPE</b> ( | CIAL BUSINESS                                                                | FOR    | AGAINST |
| 1.           | Shifting of Registered office from State of Maharashtra to State of Gujarat. |        |         |

Signed this..... day of... 2024

Signature of shareholder Signature of Proxy holder(s)

Note: This form of proxy in order to be effective should be duly completed and deposited at the Registered Office of the Company, not less than 48 hours before the commencement of the Meeting.